### 1.亚马逊品牌备案入口——(官网网址)

https://brandservices.amazon.com/?lang=zh-CN

#### 2.点击右上角"登录",选择"品牌注册",选择要备案的站点

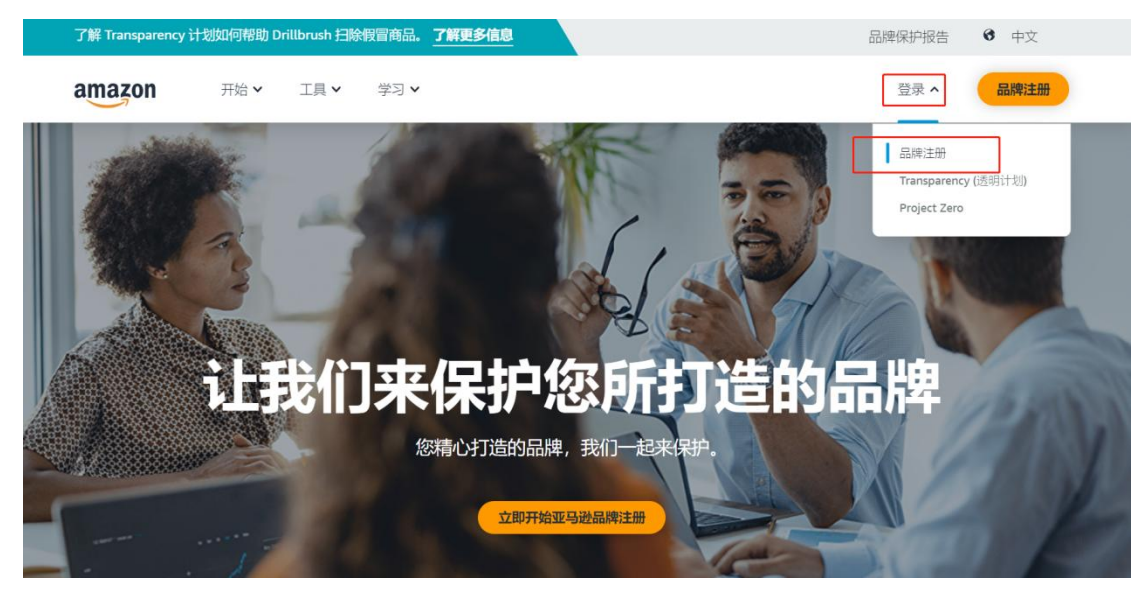

### 3.两种登陆方式

方式一:使用亚马逊卖家平台的账户和密码登录。若已是亚马逊卖家,选择这种方式登录并完成品牌注册,对应的卖家账户能 更快获得品牌打造与保护的工具权限。

# amazon brand registry

| 0        | Switch accounts       |
|----------|-----------------------|
| 8        | @aliyun.com           |
| Password | Forgot your password? |
|          |                       |
|          | Sign in               |

方式二: 创建一个新的亚马逊品牌注册账户, 适用于在亚马逊暂无卖家账户的品牌所有者。

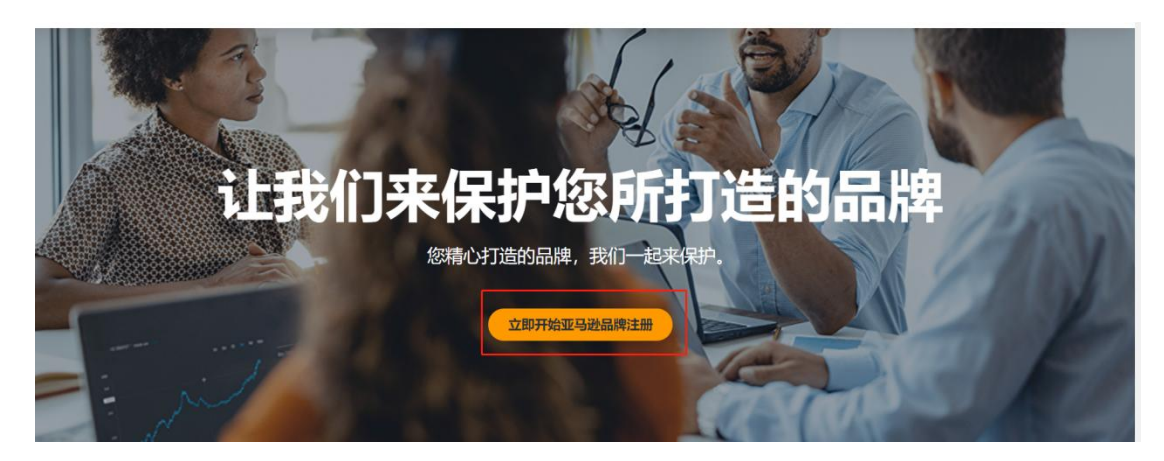

# 4.登录后将会进入亚马逊品牌注册后台,点击左侧"注册新品牌"

确认您拥有一个处于正在申请注册状态或已注册的商标,点击左侧"注册您的品牌"。如没有商标点击右侧进行商标注册咨询。

| amazon 管理 支持                                 |                                                                                                    |                                                                                                    |                                             | 中文(简体) | → 帮助 设置 |
|----------------------------------------------|----------------------------------------------------------------------------------------------------|----------------------------------------------------------------------------------------------------|---------------------------------------------|--------|---------|
| <b>你的品牌</b><br>您沒有注册任何品牌。<br>注册新品牌           | 次迎使用品牌注册<br>您没有在"亚马逊品牌注册"中注册任何品牌<br>册一个品牌。了解有关"品牌注册"中请流挥<br><b>需要帮助?</b><br>我们的品牌注册答服人员随时在此协助您,<br>牌。了解更多<br><b>有关于现有中请的问题?</b><br>如果您对现有的申请状态或先前申请的决罚 | 2. 要开始使用我们的品牌保护工具, 请<br>的更多信息。<br>联系我们为了能够协助保护您在亚马逊<br>2有任何疑问,请在问题日志中回复该案                                   | 青至少注<br>处上的品<br>至例。                         |        |         |
| 立即注册<br>要注册品牌<br>的商标<br>开始之<br>① 如<br>月<br>3 | 以保护和发展您的品牌<br>4. 您必须是品牌所有者,并且拥有一个处于<br>一个处于正在申请注册状态或已注册<br>前,请参阅注册指南亿<br><u>明终</u> 馆品牌<br>                                                             | E在申请注册状态或已注册的商标<br>我没有商标<br>请与律师联系,开启您的品牌之<br>开始使用 IP Accelerator<br>如果您的申请已过期,您可以提交新的<br>下来,因此您需要重新附加这些文件。 | 之旅。<br>———————————————————————————————————— |        |         |

# 5.提供品牌信息

(1) 填写品牌名称,选择对应的商标局,并且输入注册号或序列号。

# 注册您的品牌

| 0                     | O                                  | 0        |
|-----------------------|------------------------------------|----------|
| 品牌信息                  | 销售账户信息                             | 生产和分销信息  |
| 品牌信息<br>以下信息将有助于我们谈   | 弱修的品牌,并让您开始进行品牌注册。                 | -        |
| 您的品牌名称是什么?            | 品牌名称大小写必须与提交申请时保持一致                |          |
| alimettan.            |                                    |          |
| 请输入您的商标名称。其中          | 包括您的品牌名称的首选大写形式。                   |          |
| 选择一个商标局               | 品牌对应的商标局                           |          |
| 美国 - United States Pa | atent and Trademark Office - USPTO | ~        |
| 请输入注册号或序列号            | 申请阶段填序列号;已注册成功填注册号                 |          |
|                       |                                    | ✓ 已验证 验证 |
| 示例: 9876543和123456    | 78                                 |          |

# (2) 此界面有 3 个不同的选择。

| 您是否是提交申请所针对品牌的商标所有者? | 根据自己的商标情况, | 选择并提供相对应的资料证明 |
|----------------------|------------|---------------|
|----------------------|------------|---------------|

- 是,我是商标所有者。
- 不,我不是该商标的所有者,但我已获得商标所有者的授权,可以代表和管理该品牌。
- 否,我不是该商标的所有者,但我与商标所有者签订了许可证持有人协议/合同,可代表和管理该品牌。

选择 1:如您是商标所有者提起品牌申请,需提交商标所有权证明的副本。<mark>①如商标申请阶段需提供受理回执;②如商标已注册</mark> 成功则提供注册证书;如、备案收据、备案通知、备案证明和商标电子备案等。

您是否是提交申请所针对品牌的商标所有者?

| ② 是,我是商标所有者。                                                           |
|------------------------------------------------------------------------|
| ○ 不,我不是该商标的所有者,但我已获得商标所有者的授权,可以代表和管理该品牌。                               |
| ○ 否,我不是该商标的所有者,但我与商标所有者签订了许可证持有人协议/合同,可代表和管理该品牌。                       |
| <b>上传商标所有权证明的副本。</b><br>可接受的文件可以是商标注册证书、备案收据、备案通知、备案证明和商标电子备案。         |
| 可接受的文件类型包括 .jpg、.png、.pdf、.doc、.docx、.xls、.xlsx 和 .csv。  文件大小不应超过 10MB |
| 上传                                                                     |
| 或拖动至此处上传                                                               |

### 选择 2:如您不是商标所有者,是授权商提起品牌申请,需提交<mark>商标所有者出具的授权书的副本</mark>。

| 您是否是提交申请所针对品牌的商标所有者?                                                                         |  |  |  |  |  |
|----------------------------------------------------------------------------------------------|--|--|--|--|--|
| ○ 是,我是商标所有者。                                                                                 |  |  |  |  |  |
| 不,我不是该商标的所有者,但我已获得商标所有者的授权,可以代表和管理该品牌。                                                       |  |  |  |  |  |
| 一 否,我不是该商标的所有者,但我与商标所有者签订了许可证持有人协议/合同,可代表和管理该品牌。                                             |  |  |  |  |  |
| 上传品牌商标所有者出具的授权书的副本。<br>可接受的文件类型包括 .jpg、.png、.pdf、.doc、.docx、.xls、.xlsx 和 .csv。 文件大小不应超过 10MB |  |  |  |  |  |
| 上传                                                                                           |  |  |  |  |  |
| 或拖动至此处上传                                                                                     |  |  |  |  |  |

选择 3:如您不是商标所有者,也不是授权商,提起品牌申请,<mark>您必须与商标所有者签订了许可证持有人协议或合同,可代表和</mark> <mark>管理该品牌,需提交与商标所有者签订的许可协议/合同的证明。</mark>

您是否是提交申请所针对品牌的商标所有者?

- 是,我是商标所有者。
- 不,我不是该商标的所有者,但我已获得商标所有者的授权,可以代表和管理该品牌。
- ④ 否,我不是该商标的所有者,但我与商标所有者签订了许可证持有人协议/合同,可代表和管理该品牌。

| 上传与商标所有者签订的许可协议/合同的证明。                                  |               |
|---------------------------------------------------------|---------------|
| 可接受的文件类型包括 .jpg、.png、.pdf、.doc、.docx、.xls、.xlsx 和 .csv。 | 文件大小不应超过 10MB |
| 上传                                                      |               |
| 或拖动至此处上传                                                |               |

(3) 上传带有 logo 的产品图片

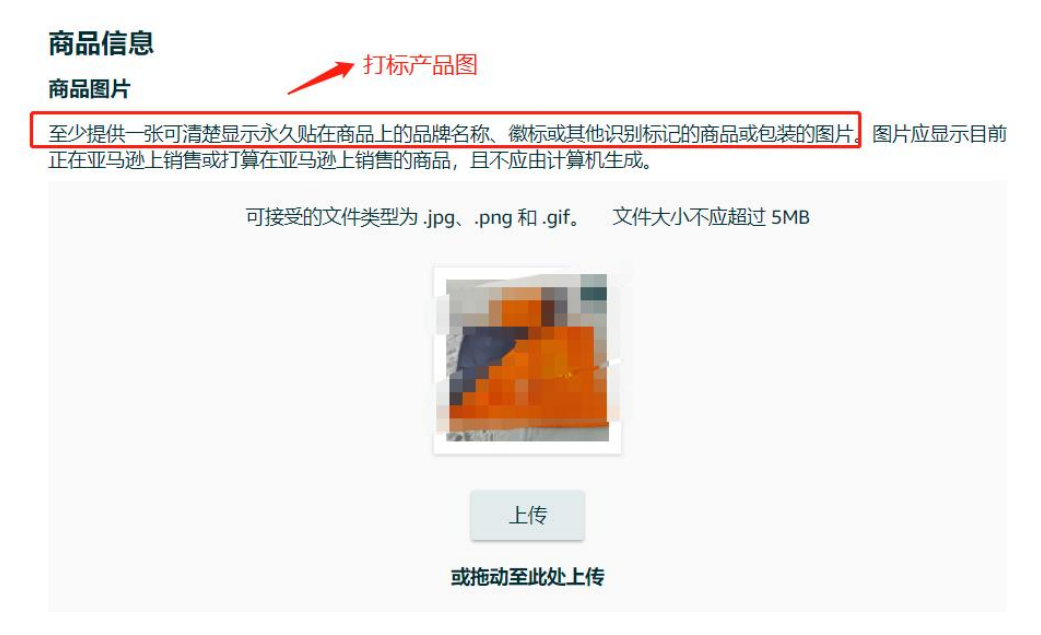

# 6.提供销售账户信息

(1) 点击选择"卖家",并选择管理品牌商品的所有销售账号,或选择没有看到我的销售账号,申请获得批准后,您可以在"查 看销售权益"页面添加您的销售账户。

|                 |                                                | 注册                                         | ·您的品牌        |         |                                       |            |
|-----------------|------------------------------------------------|--------------------------------------------|--------------|---------|---------------------------------------|------------|
|                 | 日牌信息                                           | ŧ                                          |              | É       | ————————————————————————————————————— |            |
| 销口              | <b>售账户信息</b><br>「信息将有助于我们」                     | 了解您与正在注册的品牌 YO                             | ULTTAN 之间的关系 |         |                                       |            |
| <b>对于</b><br>要初 | <b>F正在注册的品牌,</b><br>获得销售权益,请选持                 | 您是卖家还是供应商?<br>圣描述您与亚马逊之间的销售                | 关系的所有适用选项    | Ī       |                                       |            |
| ✓               | <b>卖家</b><br>您使用亚马逊卖家                          | 平台直接向买家销售商品。                               | 正常情况下均进      | 择卖家账号,  | 如有其他情况,                               | 可根据实际情况选择。 |
|                 | <b>供应商</b><br>您使用亚马逊供应问                        | 商平台以第三方身份向亚马通                              | 地销售商品。       |         |                                       |            |
|                 | <b>两者都没有</b><br>我与亚马逊卖家平台                      | 台或亚马逊供应商平台没有银                              | 肖售关系。        |         |                                       |            |
| (2)选<br>请<br>如  | . <mark>择品牌类型,可</mark><br>提供最符合您品牌<br>果您的品牌未在亚 | <b>多选。</b><br>卑 <b>的类别</b><br>马逊上销售,请从以下列: | 麦中选择适用于您品    | 品牌的商品分类 | 2.                                    |            |
| ž               | 选择分类                                           | 建议根据实际销售                                   | 产品,结合商       | 标注册品类   | 进行选择                                  |            |
|                 | 办公用品                                           |                                            |              |         |                                       |            |
|                 | 定物                                             |                                            |              |         |                                       |            |
|                 | 厨房用品                                           |                                            |              |         |                                       |            |
|                 | 电器                                             |                                            |              |         |                                       |            |
|                 | 服装                                             |                                            |              |         |                                       |            |
|                 |                                                |                                            |              |         |                                       |            |

# (3) ASIN、URL 均可跳过

| Amazon.com                   | ✓ 例如: B0792KTHKJ                                  | 添加     |
|------------------------------|---------------------------------------------------|--------|
| SIN 是亚马逊用于识                  | 别商品的识别码,其长度为 10 个字符                               |        |
| 青提供指向您品牌官                    | 官方网站的 URL。提供 URL 可以帮助我们更好地识别您的品牌 (可选)             | 可跳过    |
|                              |                                                   |        |
| <b>电化电子同务网站</b><br>回电你在甘他由之。 | 9 URL (9)选) (9)选)<br>新冬网站上销售商品 清提供您在这些网站上的店铺的 UBI | TRANST |

添加更多

7. 提供分销信息,按照具体情况选择并上传文件证明,剩余部分一般直接填写"否"。

|                                      | 注册您的品牌                           |                                    |         |
|--------------------------------------|----------------------------------|------------------------------------|---------|
|                                      |                                  |                                    |         |
| 前将16志                                | H告\\\\☐16志                       | 生产和方用信息                            |         |
| 生产和分销信息<br>以下信息有助于我们确定您的品牌 Y         | OULTTAN 可能符合哪些保护功能的使             | 用条件                                |         |
| 以下哪些陈述对您正在注册的品牌的<br>导您上传有助于完成验证流程的正确 | 3当前生产设施的描述最准确? (我们需<br>较件)       | 要您提供这些信息,以便我们能够指                   |         |
| 我有自己的生产设施,负责生产                       | 产我品牌下的大部分或所有商品。 票的               | 訂: 提供在6个月内近期采购/台<br>副本; 制造商资格证明可选填 | 上产/1共应反 |
| 我与生产我的品牌下大部分或用                       |                                  | 词或者有关系。                            |         |
| 可接受的文件类型包括.jpg、.p                    | mg、.pdf、.doc、.docx、.xls、.xlsx和   | .csv。 文件大小不应超过 10MB                |         |
|                                      | 上传                               |                                    |         |
|                                      | 或拖动至此处上传                         |                                    |         |
| 上传在过去 6 个月发布的任何近期到                   | 梁吻/牛产/供应发查 (1 种或更多) 的副2          | L 其中应包会—个或多个品牌的商品                  |         |
| 名称。请确保隐藏任何敏感数据(例                     | 如:定价详情)。                         |                                    |         |
| 可接受的文件类型包括.jpg、.p                    | əng、.pdf、.doc、.docx、.xls、.xlsx 和 | .csv。 文件大小不应超过 10MB                |         |
|                                      | 上传                               |                                    |         |
|                                      | 或拖动至此处上传                         |                                    |         |

|          |                                        | 注册您的品牌                              |                                     |   |
|----------|----------------------------------------|-------------------------------------|-------------------------------------|---|
|          | 品牌信息                                   | 销售账户信息                              | 生产和分销信息                             |   |
|          | <b>生产和分销信息</b><br>以下信息有助于我们确定您的品牌 Y    | OULTTAN 可能符合哪些保护功能的使用               | 条件                                  |   |
|          | 以下哪些陈述对您正在注册的品牌的<br>导您上传有助于完成验证流程的正确   | 当前生产设施的描述最准确? (我们需要<br>文件)          | 要您提供这些信息,以便我们能够指                    |   |
| _        | ○ 我有自己的生产设施,负责生产                       | "我品牌下的大部分或所有商品。                     | 选择2:自己不具备生产设施的,<br>要提供品牌与第三方制造商签订的  | 需 |
| _        | 我与生产我的品牌下大部分或所                         | 所有商品的第三方制造商签订了协议、合同                 | 同或者有关表协议证明;再提供6个月内的采购<br>生产/供应发票的副本 | 1 |
|          | 上传您的品牌与第三方制造商之间的                       | 协议的证明。                              |                                     | _ |
|          | 可接受的文件类型包括 .jpg、 .p                    | ng、.pdf、.doc、.docx、.xls、.xlsx 和 .c  | ssv。 又件大小不应超过 10MB                  |   |
|          |                                        | 供应链操作流程图.pdf                        | 8                                   |   |
|          |                                        | 上传                                  |                                     |   |
|          |                                        | 或拖动至此处上传                            |                                     |   |
|          | 上传在过去 6 个月发布的任何近期采<br>名称。请确保隐藏任何敏感数据(例 | ·购/生产/供应发票 (1 种或更多) 的副本<br>如:定价详情)。 | 5, 其中应包含一个或多个品牌的商品                  |   |
|          | 可接受的文件类型包括 .jpg、.p                     | ng、.pdf、.doc、.docx、.xls、.xlsx 和 .c  | sv。 文件大小不应超过 10MB                   |   |
|          |                                        | 上传                                  |                                     |   |
|          |                                        | 或拖动至此处上传                            |                                     |   |
|          | 分销信息                                   |                                     |                                     |   |
|          | 您的品牌是否向分销商销售商品?<br>是 否                 |                                     |                                     |   |
|          | 您的品牌商品在哪些地方分销? (词                      | 可选)                                 |                                     |   |
|          | 选择一个国家/地区                              |                                     | ~                                   |   |
|          |                                        |                                     |                                     |   |
|          | 是否                                     | 「閒, 您知道如今走口问兵又放倒你什可证?               |                                     |   |
|          |                                        |                                     |                                     |   |
|          |                                        |                                     |                                     |   |
|          | 上一步                                    | 現以注                                 | 提交                                  |   |
| 8. 以上信息: | 全部填写完毕,提交等待结务                          | Ę                                   |                                     |   |

### 另外,请注意:

・请确保在接受验证码邮件后的 10 天内回传验证码。(验证码有效期以实际邮件为准)

・提交完成后,请持续关注来自 brand-registry-support@amazon.com 的邮件通知。

9. 提交之后,等待亚马逊审核,一般 3-5 个工作日出结果,您可以登录亚马逊页面,在管理-品牌申请页面进行查询
(1)正常情况下,提交资料后,是有查询编号的,且是等待审核的状态;

(2)如未完成资料编辑,您可以在 3 天内继续补充流程,且是等待提交的状态, 3 天内未提交的则申请是已过期的,已过期中的申请资料是无法保留下来的,即重新申请需重新提交资料。

| amazon 管理 支持                                                                                                    |                                                           | 中文(简体) 🗸 帮助 设置                                                |
|----------------------------------------------------------------------------------------------------|-----------------------------------------------------------|---------------------------------------------------------------|
| 注册您的品牌 注册品牌 §<br>品牌申 <mark>j</mark> 品牌申请                                                                                                    |                                                           |                                                               |
| <ul> <li>① 如果您未在 3 天内提交申请,申请就会过期。如果您的申请已过期,您可以提交新的申请,也可以复制过期的申请。</li> <li>注意:已过期申请中附加的文件可能无法保留下来,因此您需要重新附加这些文件。</li> </ul>                                                                                                    |                                                           |                                                               |
|                                                                                                    |                                                           | 创建申请                                                          |
| 问题编号 ^ 日時 🗘 前标编号 🗘 前标局                                                                                                    | ≎ 状态                                                      | ≎ │ 操作                                                        |
| 未找到问题编号                                                                                                    | ① 等待提交                                                    | 恢复                                                            |
| 当前显示1行,共1行                                                                                                    |                                                           |                                                               |
| 10. 审核完成后,店铺邮箱会收到一封亚马逊品牌注册的邮件                                                                                                    |                                                           |                                                               |
| Hollo from Amazon Brand Registry Support,<br>My name is Mohammad Kamram and upon reading your email correspondence, I understand that you are interested about enrolling your brand 'F' out' in Am                                                                                                    | azon brand Registry.                                      |                                                               |
| I realize the importance that this has for you, and I will gladly help you to achieve the best resolution possible.                                                                                                    |                                                           |                                                               |
| Case ID: 108 211<br>Brand Mane: FT                                                                                                    |                                                           |                                                               |
| The four for your interest in Amaron Brund Registry. We have provided a verification code for your application, to the public contact listed on the vebs<br>of . The information available from the agency is listed below. Flease reach out to this trademark contact to receive the verification code. The<br>information 'FISLISSAY' in Amaron Brand Registry. | site for the agency that re<br>verification code will cor | egistered the trademark for<br>nfirm that you are approved to |
| Trademark Correspondent email: abb. Sleeburg, som                                                                                                    |                                                           |                                                               |
| Reply to this case in your case log within 10 days with the verification code for this application. Once provided, you will receive an easil to confirm y                                                                                                    | your approval for Brand Reg                               | gistry.                                                       |
| The case ID for your application is: 10608-05151                                                                                                    |                                                           |                                                               |
|                                                                                                    |                                                           |                                                               |

**11. 亚马逊会同时给商标代理律师的邮箱发送一个验证码,接下来就是找您的商标代理要商标备案的验证码,然后在 CASE 里回复验证码**。(在**支持-支持案例日志**里面回复 CASE,通过 CASE ID 找到 CASE 之后输入验证码并发送)

| mazon 管理 支持                                  |               |
|----------------------------------------------|---------------|
| 交持案例日志<br>你的品牌<br>単志中心<br>音査中<br>注册新品牌       | 1 ③           |
| 未解决的问题: 等待 叙<br>收件人: 亚马逊<br>发件人:<br>博在此处输入正文 | r操作<br>m 添加抄送 |
|                                              |               |
| 添加附件<br>取消 发送                                |               |

12.在收到您的验证码以后,您将收到一封来自亚马逊平台的电子邮件,确认您已获批进行亚马逊品牌注册。 正常1-2天就会通过,等邮件就行了,通过后用回之前的链接打开页面就可以看到 打开链接:https://brandregistry.amazon.com/ 可以直接看到备案成功的品牌。